# Fondamenti di Informatica

Ingegneria Biomedica A.A. 2018/19

## Guida all'utilizzo di Code::Blocks

## Ing. Arena Antonio Email: <u>antonio.arena@ing.unipi.it</u> Ricevimento: su appuntamento, concordato via email.

Si prega di scrivere nell'oggetto della mail [FdI] (es. [FdI] Codeblocks non compila).

Si ricorda che Code::Blocks lavora su *Progetti*, ossia delle cartelle in cui si va riversare tutto il necessario per poter creare un programma C++ funzionante. Quindi per ogni nuovo programma che si scrive <u>deve essere</u> creato un nuovo progetto.

1. Aprire Code::Blocks. Questo è quello che apparirà la prima volta che lo aprirete:

|                               | FdI-VM [Running]                                                                                                    |                      |
|-------------------------------|----------------------------------------------------------------------------------------------------|----------------------|
| 😕 👫 somma.cpp (somma          | ua) - Code                                                                                                    | 💈 ҵ 📢) 08 mar, 11:38 |
| *<br>*                        | somma.cpp [somma] - Code::Blocks 17.12                                                                                                    | - + ×                |
|                               | rrigert suid bedug 1005 Fugins settings Help<br>2                                                                                                    |                      |
| <global></global>             |                                                                                                    |                      |
| Management Projects Warkspace | <pre>8 somma.cpp X 1 #include.sinstream&gt;     using mamespace.std;</pre>                                                                                                    |                      |
| v Worspace<br>▶ ∰ somma       | <pre>int main(){     int a;     int a;     int a;     int b;     int b;     cout &lt;&lt; "Inserisci il primo numero: ";     cin &gt;&gt; a;     cout &lt;&lt; "Inserisci il secondo numero: ";     cin &gt;&gt; b;     int c = a+b;     cout &lt;&lt; "La somma è " &lt;&lt; c;     return 0; }</pre> |                      |
|                               |                                                                                                    |                      |
|                               | Logs & others       I/ Code::Blocks X     Q Search results X     Build log X     Build messages X     Debugger X                                                                                                    | ×                    |
|                               |                                                                                                    |                      |
| /home/user/Scrivania/codeblo  | ocks_projects/somma/somma.cpp C/C++ Unix (LF) UTF-8 Line 1, Col 1, Pos 0 Insert                                                                                                    | Read/Wri default     |
|                               | <u>a</u> o n <del>a</del>                                                                                                    | 🤌 🖃 📕 🔛 🥘 🚳 🖲 Left 🕷 |

2. Per creare un nuovo progetto, selezionare il menu a tendina File—> New—> Project, e selezionare *Empty Project* e infine cliccare su "Go"

| New     Empty file     Shift+Ctrl+       Open     Ctrl+O     Class       Open default workspace     Project     Build target       Recent projects     >     Build target       Import project     >     File       Save file     Ctrl+S     Int b; | File | Edit      | View     | Search  | Project | Build  | Debug | Tools    | Plugins  | Settings    |
|----------------------------------------------------------------------------------------------------|------|-----------|----------|---------|---------|--------|-------|----------|----------|-------------|
| Open     Ctrl+O     Open default workspace     Recent projects     Recent files     Import project     Save file     Save file     Ctrl+S     Save file     Ctrl+S     Save file     Ctrl+S     Save file     Ctrl+S                                | N    | ew        |          |         |         | •      | Emp   | ty file  | S        | hift+Ctrl+N |
| Open default workspace     Project       Recent projects     Build target       Recent files     File       Import project     Custom       Save file     Ctrl+s       Int b;                                                                       | 🕒 o  | pen       |          |         |         | Ctrl+O | Clas  | s        |          |             |
| Recent projects     Build target       Recent files     File       Import project     Custom       Save file     Ctrl+s       Import project     Import project                                                                                     | 0    | pen de    | fault wo | rkspace |         |        | Proje |          |          |             |
| Recent files     File       Import project     Custom       Save file     Ctrl+s       Import project     Import project                                                                                                    | Re   | ecent p   | rojects  |         |         | •      | Build | d target |          |             |
| Import project     ,     Custom       From template     From template       Save file     Ctrl+S       Import project     import project                                                                                                    | Re   | ecent fi  | les      |         |         | •      | File. |          |          |             |
| Import project     From template       Save file     Ctrl+S       Import project     int b;                                                                                                    | In   | aport p   | roject   |         |         |        | Cust  | om       |          |             |
| Save file Ctrl+S int a;                                                                                                    |      | iipoi t p | oject    |         |         |        | From  | n templa | te       |             |
| Cours file and                                                                                                    | 📙 Sa | ave file  |          |         |         | Ctrl+S |       | int      | a;<br>b: |             |
| Save file as                                                                                                    | 😰 Sa | ave file  | as       |         |         |        |       |          | 2,       |             |
|                                                                                                    |      |           |          |         |         |        |       |          |          |             |
|                                                                                                    |      |           |          |         |         |        |       |          |          |             |
|                                                                                                    |      |           |          |         |         |        |       |          |          |             |
|                                                                                                    |      |           |          |         |         |        |       |          |          |             |

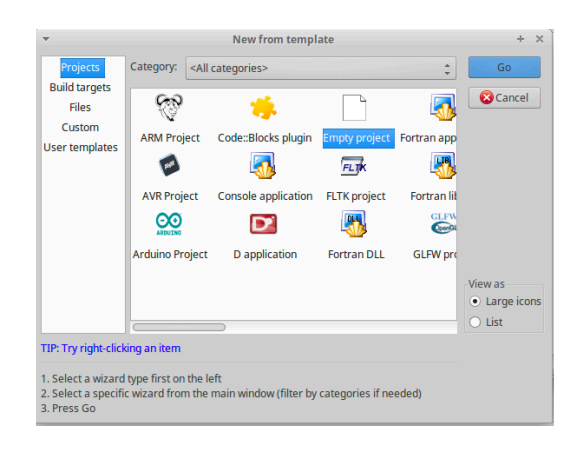

3. Cliccare "Next".

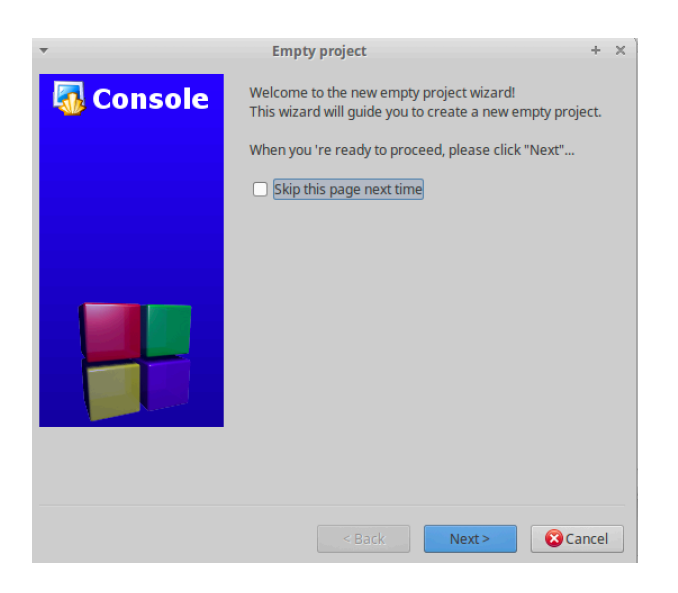

- 4. Scegliere un nome per il progetto, in questo esempio "prova" ed inserirlo come Titolo.
- NON inserire nel nome del progetto .cpp! L'estensione dei progetti è .cbp e se ne occupa direttamente il Code::Blocks di inserirla!!!
- NON usare nel nome del titolo spazi, e caratteri speciali come "@ , . / () { } [ ]". Sono ben accetti da Code::Blocks invece i caratteri "-" e "\_".

| <b>*</b>  | Empty project -                                                                                | × |
|-----------|------------------------------------------------------------------------------------------------|---|
| 🐻 Console | Please select the folder where you want the new project<br>to be created as well as its title. |   |
|           | Project title:                                                                                 |   |
|           | prova                                                                                          |   |
|           | Folder to create project in:                                                                   | 1 |
|           | /home/user/Scrivania/codeblocks_projects/                                                      |   |
|           | Project filename:                                                                              |   |
|           | prova.cbp                                                                                      |   |
|           | Resulting filename:                                                                            |   |
|           | /home/user/Scrivania/codeblocks_projects/prova/prova                                           |   |
|           |                                                                                                |   |
|           |                                                                                                |   |
|           |                                                                                                |   |
|           |                                                                                                |   |
|           |                                                                                                |   |
|           |                                                                                                |   |

#### **!! ACHTUNG !!**

Questo è il motivo per cui almeno il 50% per degli studenti mi ha contattato, dicendomi che non riusciva a compilare, o salvare il file in cui scriveva il codice C++.

E' normale!! Bisogna:

a) creare un progetto per ogni nuovo programma

b) scegliere una cartella in cui salvare il progetto

c) non dare un nome tipo "pari/dispari", altrimenti il Code::Blocks brontola.

5. Come scegliere cartella in cui salvare il progetto?

- Per coloro che usano la macchina virtuale, avranno nel secondo riquadro in bianco scritto il percorso "/home/user/Scrivania/codeblocks\_projects/", come in figura sopra.

- Per coloro che usano Code::Blocks su Windows cliccare sul pulsante ... e scegliere una cartella in cui salvare il progetto. Nel mio caso, ho deciso di creare una cartella sul Desktop di nome "codeblocks\_projects", in cui salverò tutti i progetti da ora in avanti.

| Empty project X                                                                                                    |
|----------------------------------------------------------------------------------------------------|
| Co Cerca cartella X new project                                                                                                    |
| Please select the folder to create your project in                                                                                                    |
| Questo PC <ul> <li>Desktop</li> <li>codeblocks_projects</li> <li>pari_d[Data creazione - 14/03/2018 11:04</li> <li>pari-dispari</li> <li>somma_n</li> <li>codeblocks_projects</li> </ul> Cartella:         Crea nuova cartella       OK       Annulla |
| < Back Next > Cancel                                                                                                    |

6. In quest'ultima schermata lasciare tutto invariato, e cliccare su "Finish".

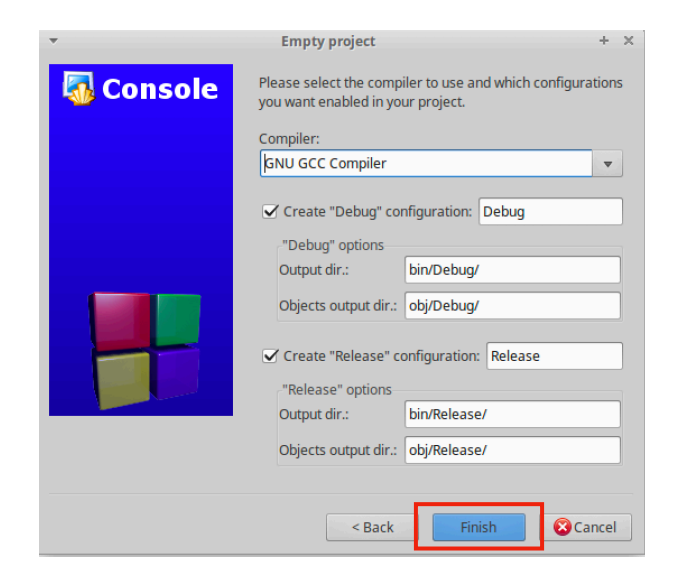

7. Se è andato tutto a buon fine, nella tabella Workspace troverete il progetto appena creato.

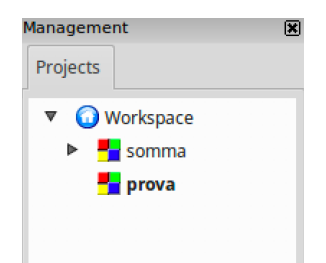

8. A questo punto il progetto va popolato con dei files, in cui scriverete il vostro programma C++. Per creare un nuovo File cliccare sul pulsante in figura, e scegliere "Empty File"

| File Edit View Search Project | ct Build Debug Tools Plugins Settings Help                                                                                                    | File Edit View Search Project Build Debug Tools Plugins Settings Help                                                 |
|-------------------------------|----------------------------------------------------------------------------------------------------|----------------------------------------------------------------------------------------------------|
| 🕒 🕒 🞒 🕲 🦻                     | 🛛 🔆 📄 💼 🔍 🔍 🔯 🇭 🌾 🚱 🗵 Debug                                                                                                    | Emptyfie 🔁 🏠 🖓 🕼 🖍 🔍 🗞 🥸 🕨 Debug                                                                                      |
| bal>                          | main(): int                                                                                                    | Class                                                                                                    |
| Maragement 🕷                  | *somma.cpp 🗙                                                                                                    | Mar Project Somma.cpp 🗙                                                                                               |
| Projects                      | 1 #include <iostream><br/>2 using namespace std;</iostream>                                                                                                  | Pri Build target 1 #include <iostream><br/>File 2 using namespace std;<br/>Custom 4 ⊟int main(){</iostream>           |
| prova                         | 5<br>6<br>7                                                                                                    | From template 5 int a;<br>6 int b;<br>7                                                                               |
|                               | <pre>8 cout &lt;&lt; "Inserisci il primo numero: ";<br/>9 cin &gt;&gt; a;<br/>10 cout &lt;&lt; "Inserisci il secondo numero: ";<br/>11 cin &gt;&gt; b;</pre> | 8 cout << "Inserisci il primo numero: ";<br>9 cin >> a;<br>10 cout << "Inserisci il secondo numero: "<br>11 cin >> b; |
|                               | 12<br>13 int c = a+b;                                                                                                    | 13 int c = a+b;                                                                                                    |
|                               | 14<br>15 <b>cout &lt;&lt;</b> "La somma è " << c;<br>16                                                                                                    | 15 <b>cout</b> << "La somma è " << c;<br>16                                                                           |
|                               | 17 return θ;<br>18 }                                                                                                    | 17<br>18<br>19                                                                                                    |

 Il programma chiederà se volete aggiungere il file al progetto attivo (progetto prova). Cliccate su "Yes". Scegliete un nome per il file, non ci sono vincoli sul nome. Una buona norma è dare al file lo stesso nome del progetto.

RICORDATE di inserire però alla fine l'estensione ".cpp" (senza virgolette).

| <b>T</b> | Add file to project                                                         | ×           | •                                                                                         | Save file                              | + X           |
|----------|-----------------------------------------------------------------------------|-------------|-------------------------------------------------------------------------------------------|----------------------------------------|---------------|
| ?        | Do you want to add this new file ir<br>active project (has to be saved firs | the<br>st)? | Name: prova.cp<br>Save in folder:                                                         | er Scrivania codeblocks_projects prova | Create Folder |
|          | X No Ves                                                                    |             | Places<br>Q. Search<br>② Recently Used<br>☐ prova<br>☆ user<br>☐ Desktop<br>☐ File System | Name                                   |               |
|          |                                                                             |             |                                                                                           |                                        | C/C++ files 🛟 |

10. Nell'ultima finestra lasciare tutto invariato e cliccare su "OK". A questo il file prova.cpp è stato creato ed aggiunto al vostro progetto correttament

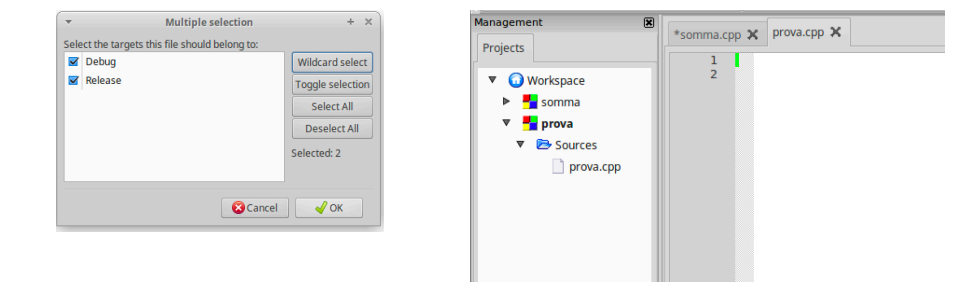

### **ATTENZIONE:** Errore comune è:

"Ho scritto il programma pari\_dispari ma continua ad eseguirmi il programma fattoriale, perché?" Risposta: Il Code::Blocks esegue SOLO ED ESCLUSIVAMENTE il progetto *attivo*. Quindi se non viene attivato il progetto giusto da eseguire, il Code::Blocks esegue sempre e soltanto quello attivato per ultimo. Nella finestra Projects un progetto attivo è riconoscibile perché è scritto in grassetto.

| Management                                             | x pari_dispari.cpp × se               | omma_n.cpp ×                           |
|--------------------------------------------------------|---------------------------------------|----------------------------------------|
| <ul> <li>Projects Symbol</li> <li>Workspace</li> </ul> | * 1                                   | <pre>#include <ic< pre=""></ic<></pre> |
| 🖶 🏪 pari_dispari                                       | 2                                     | using names                            |
| E Sources                                              | 3                                     |                                        |
| 🚡 🗁 Sour                                               | Activate project                      | main(){                                |
|                                                        | Save project                          | int n.                                 |
|                                                        | close project                         | Line in/                               |
|                                                        | Add files                             | cout <<                                |
|                                                        | Add files recursively<br>Remove files | <b>cin &gt;&gt;</b> 1                  |
|                                                        | Find file                             | int quai                               |
|                                                        |                                       | int som                                |
|                                                        | Project tree                          | ,                                      |
|                                                        | Add new virtual folder                | while (q                               |
|                                                        | Format this project (AStyle)          | int                                    |
|                                                        | Reparse this project                  | cin                                    |
|                                                        | Build                                 | SOM                                    |
|                                                        | Rebuild                               | Dom                                    |
|                                                        | Clean                                 | quai                                   |
|                                                        | Build options                         | }                                      |
|                                                        | Open Project Folder in File Brows     | " cout <<                              |
|                                                        | Properties                            | cout (                                 |
|                                                        |                                       | return                                 |

In questo esempio è in grassetto il progetto "pari\_dispari". Quindi verrà sempre compilato (ed eseguito) il programma pari\_dispari, anche se avete appena finito di scrivere il programma "somma\_n".

Per poter attivare il progetto che si vuole eseguire, basta cliccare con il tasto destro sul nome del progetto ("somma\_n" in questo caso), e cliccare su "Activate project". Vedrete che il progetto somma\_n verrà scritto in grassetto, e a questo punto vi eseguirà il programma somma\_n.

11. Ricordate sempre che il vostro file .cpp deve contenere il programma all'interno del blocco int main() { .... }. Inoltre prima di questo vanno inserite le due istruzioni "magiche"

#include <iostream>
using namespace std;

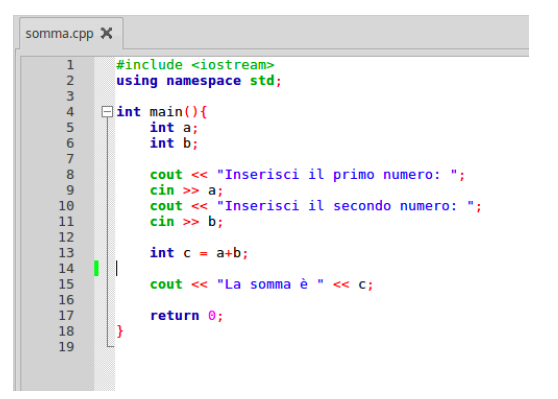

ATTENZIONE: Anche qui molti errori dalla stragrande maggioranza degli studenti. All'interno di un progetto deve esserci UN SOLO file .cpp. Altrimenti state, di fatto, mettendo più programmi all'interno di un solo progetto, e a questo punto il Code::Blocks brontola perché non sa quale programma eseguire. 12. Una volta finito di scrivere il vostro programma in C++, ricordate di salvare il file.

Code::Blocks in questo senso vi aiuta inserendo un "\*" prima del nome del file, se questo è stato modificato e non salvato.

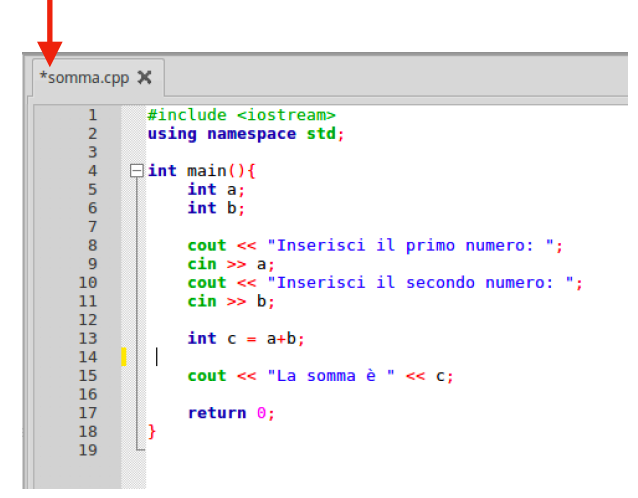

13. Terminata la scrittura del programma, si può compilare e linkare il programma, cioè tradurre da programma scritto in linguaggio di alto livello (il C++) in linguaggio macchina, premendo il pulsante "Build" . Una volta compilato e linkato, è possibile eseguirlo tutte le volte che si vuole premendo sul pulsante "Run" .

<u>!!RICORDATE!!</u> Ogni qualvolta che modificate il vostro programma C++, il programma DEVE essere compilato di nuovo attraverso il pulsante "Build", altrimenti le modifiche che farete NON si potranno vedere nelle esecuzioni successive alla modifica.

Per comodità, Code::Blocks fornisce il pulsante "Build&Run" tutte le volte prima di eseguire il programma. Per evitare problemi guindi, si consiglia di utilizzare sempre il pulsante "Build&Run".